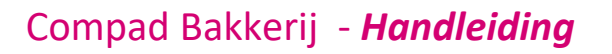

# Etiketrecept vs Productierecept

#### **Document beheer**

| Versie | Datum       | Status     | Auteur(s)      | Opmerking |
|--------|-------------|------------|----------------|-----------|
| 1.0    | 19 mei 2021 | Definitief | Carol Esmeijer |           |

#### Inleiding

Sinds Compad Bakkerij 2021 ondersteunen wij voor productieartikelen twee soorten recepten, te weten:

• Productierecept

Administratie : Bakkerij Broodnodig

• Etiketrecept

In dit document worden de verschillen tussen *productierecept* en *etiketrecpet* uitgelegd. Maar als eerste zullen wij enkele aandacht punten toelichten bij het vastleggen van artikelen i.cm. recepten.

Binnen Compad Bakkerij is het vereist om bij een productie artikel altijd een receptcode vast te leggen. Op deze manier is het mogelijk om een productielijst zoals een deeglijst te groeperen en te totaliseren per recept (deeg). Dus alle broden die worden geproduceerd vanuit hetzelfde deeg, bijvoorbeeld wit grootbrooddeeg worden netjes gegroepeerd, zoals in het onderstaande voorbeeld wordt weergegeven

woensdag 19. mei 2021 10:32 uur

#### Baklijst groot brood

voor donderdag, 15 april 2021

| Aantal | Witdeeg            | Bloemgewicht |
|--------|--------------------|--------------|
| 180    | Wit                | 99,00 KG     |
| 40     | Witvloer           | 22,00 KG     |
| 20     | Wit vloer sesam    | 11,00 KG     |
| 40     | Wit vloer maanzaad | 22,00 KG     |
| 280    | Totaal :Witdeeg    | 154,00 KG    |
| Aantal | Tarwedeeg          | Bloemgewicht |
| 40     | Tarwe              | 22,00 KG     |
| 20     | Tarwe vloer        | 11.00 KG     |
| 20     |                    | ,            |
| 10     | Tarwe vloer sesam  | 5,50 KG      |

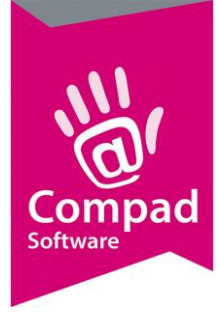

Echter veel broden bestaan uit een basisdeeg in combinatie met een toevoeging, zoals Wit vloer sesam bestaat uit het basis Witdeeg met daaraan toegevoegd het sesampapje. Deze toevoeging is belangrijk voor de juiste productspecificatie en allergenen overzichten.

Dat betekend dat het product Wit vloer sesam niet in aan het recept Witdeeg gekoppeld wordt, maar dat dit product wordt gekoppeld aan een eigen recept. Echter omdat de Standaard baklijst wordt gegroepeerd op receptuur krijgen wij het onderstaande ongewenste resultaat.

# Baklijst groot brood

voor donderdag, 15 april 2021

Administratie : Bakkerij Broodnodig

woensdag 19. mei 2021 10:29 uur

| Aantal | Witdeeg grootbrood              | Bloemgewicht |  |
|--------|---------------------------------|--------------|--|
| 180    | Wit                             | 99,00 KG     |  |
| 40     | Wit vloer                       | 22,00 KG     |  |
| 220    | Totaal :Witdeeg grootbrood      | 121,00 KG    |  |
| Aantal | Witvloer sesam deeg             | Bloemgewicht |  |
| 20     | Witvloersesam                   | 11,00 KG     |  |
| 20     | Totaal :Witvloer sesam deeg     | 11,00 KG     |  |
| Aantal | Witvloer maandzaad deeg         | Bloemgewicht |  |
| 40     | Wit vloer maanzaad              | 22,00 KG     |  |
| 40     | Totaal :Witvloer maandzaad deeg | 22,00 KG     |  |
| Aantal | Tarwe deeg grootbrood           | Bloemgewicht |  |
| 40     | Tarwe                           | 22,00 KG     |  |
| 20     | Tarwe vloer                     | 11,00 KG     |  |
| 60     | Totaal :Tarwe deeg grootbrood   | 33,00 KG     |  |
| Aantal | Tarwevloer sesam deeg           | Bloemgewicht |  |
| 10     | Tarwe vloer sesam               | 5,50 KG      |  |
| 10     | Totaal :Tarwevloer sesam deeg   | 5,50 KG      |  |
| 350    | Total number of records: 7      |              |  |

Bovenstaande kunnen wij binnen Compad Bakkerij op twee manieren oplossen, te weten:

- Receptgroep
- Etiket recept

Deze twee oplossingen zullen wij hieronder bespreken

#### Receptgroepen

Deze methode is de meest ingrijpende methode en zal doorgaans dan ook meer tijd kosten in deze methode toe te passen. Deze methode bestaat uit een aantal stappen, te weten:

- Receptgroepen vastleggen
- Recepten worden ingedeeld in receptgroepen
- Productlijsten afdrukken volgens een baklijst die gegroepeerd is op receptgroepen

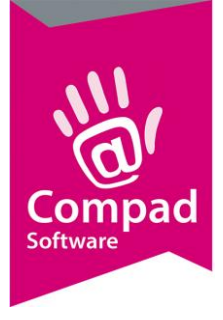

#### Receptgroepen vastleggen

Voor het vastleggen van receptgroepen volgt u de volgende werkwijze:

1. Ga in Compad Bakkerij naar Receptuur | Receptgroepen

| Z Receptgroepen onderhouden                                                                                                    |                     |
|----------------------------------------------------------------------------------------------------|---------------------|
| Receptgroepen                                                                                                    | 9                   |
| Receptgroepen onderhouden                                                                                                    | $\bowtie$           |
| Zoek: Dieetbrood                                                                                                    |                     |
| Naam                                                                                                    | ^                   |
| Fijnvolkorendeeg<br>Gevulddeeg<br>Grofvolkorendeeg<br>Meergranendeeg<br>Melkbrooddeeg<br>Speciale deegsoorten<br>Stokbrooddeeg<br>Tarwedeeg<br>Tarwedeeg<br>Tarwedeeg kleinbrood krokant<br>Tarwedeeg kleinbrood zacht | • •                 |
| Toevoegen Wijzigen                                                                                                    | <u>V</u> erwijderen |
|                                                                                                    | Einde               |

2. Klik op de opdrachtknop Toevoegen

|   | I Receptgroep                                                                      |                     |
|---|------------------------------------------------------------------------------------|---------------------|
|   | Receptgroep<br>Geef de receptgroepgegevens in.                                     | Ð                   |
| 3 | Naam: Witdeeg      Productievolgorde: Groeperen op productielijst: Nee (Standaard) | 10,000              |
|   | Beschikbaar op productie monitor                                                   |                     |
| 5 | Wijzigen estegarie                                                                 | K <u>A</u> nnuleren |

3. Geef een unieke receptgroep Naam in

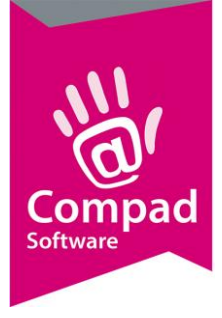

- Het is mogelijk om de volgorde waarin de recepten worden afgedrukt vast te leggen. De receptgroepen worden van hoog naar laag afgedrukt en worden vastgelegd in het invoervak Productievolgorde
- 5. Klik op de opdrachtknop **Ok**
- 6. Herhaal de stappen 2 t/m 4 voor de overige receptgroepen

#### Recepten indelen

Wanneer u de receptgroepen heeft vastgelegd, dan kunt u de recepten indelen in de zo net aangemaakte receptgroepen. Hiervoor volgt u de onderstaande procedure:

- 1. Ga in Compad Bakkerij naar Receptuur | Recepten onderhouden
- 2. Lokaliseer het recept dat u wilt indelen in een recept
- 3. Klik op de opdrachtknop **Wijzigen**
- 4. Selecteer bij de keuzelijst Groep de gewenste receptgroep
- 5. Klik op de opdrachtknop **Ok**

#### Productlijsten aanpassen

Tot slot dient u nog de layout van de productielijst aan te passen. Wanneer de baklijst wordt afgedrukt op basis een layout welke is gebaseerd op de *Standaard Baklijst Brood* layout, dan dient u deze te wijzigen een layout welke gebaseerd is op de *Standaard Baklijst Brood* (*Receptgroep*) layout. Dat kan middels de volgende werkwijze:

- 1. Ga naar Beheer | Productielijsten
- 2. Lokaliseerde productielijst die u wilt wijzigen
- 3. Klik op de opdrachtknop **Wijzigen**

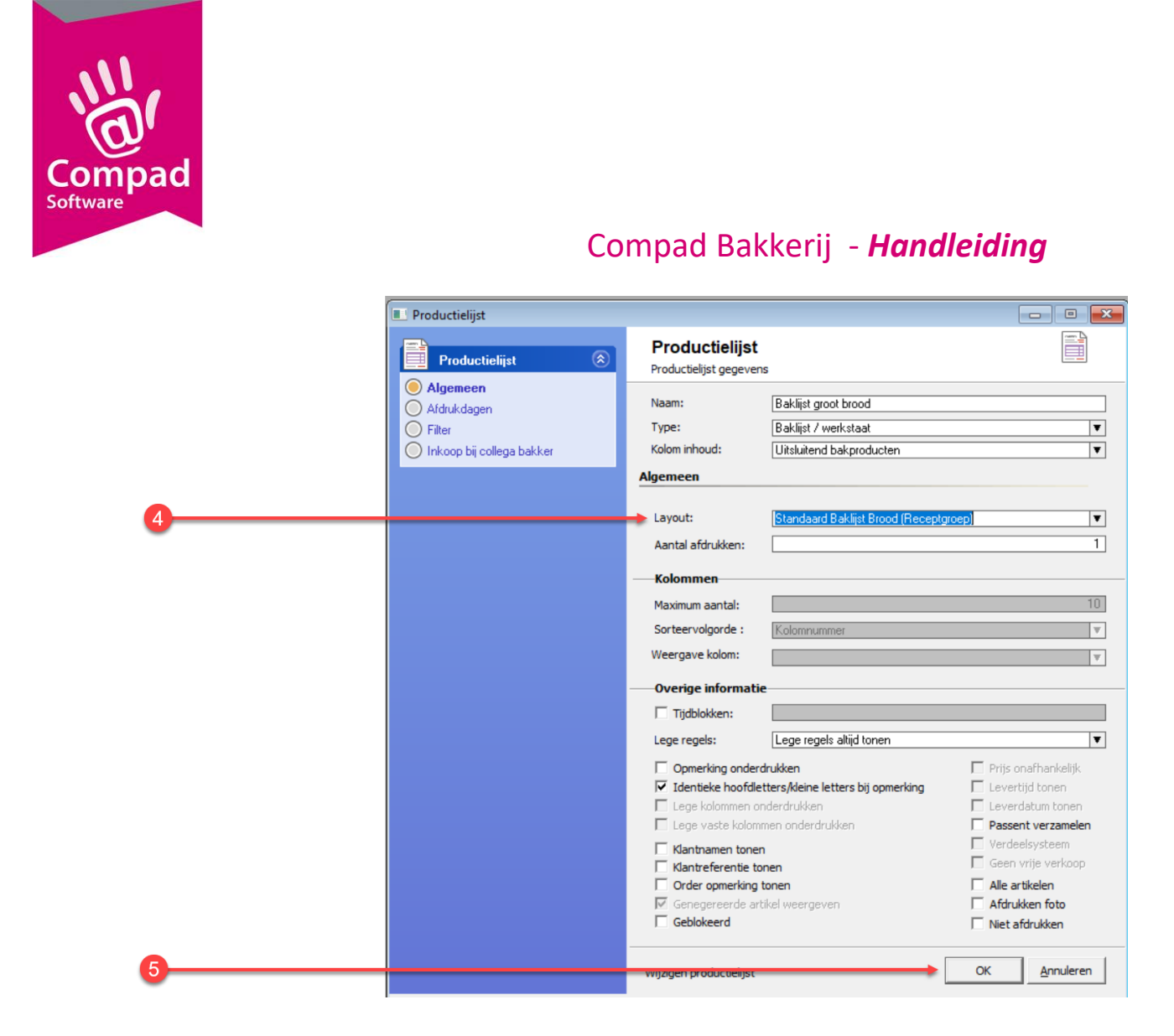

- 4. Kies middels de keuzelijst Layout voor bijvoorbeeld de standaard baklijst receptgroep
- 5. Klik op de opdrachtknop **Ok**

De bovenstaande methode biedt meer mogelijkheden in de weergave van de productielijsten. Zo kunnen de degen met en zonder decoratie apart worden weergegeven. Echter omdat de bovenstaande methode meer inzet kost ondersteunen wij ook de onderstaande veel eenvoudiger methode.

#### **Etiket recept**

Het uitgangspunt van deze veel eenvoudiger methode is dat er aan een productie artikel twee recepten gekoppeld kunnen worden. Een recept specifiek voor de productie en optioneel een tweede recept uitsluitend voor de etikettering. Voor deze methode volgt u de onderstaande methode:

- 1. Ga naar Artikelen | Artikelen onderhouden
- 2. Lokaliseer het artikel wat u wilt wijzigen
- 3. Klik op de opdrachtknop Wijzigen

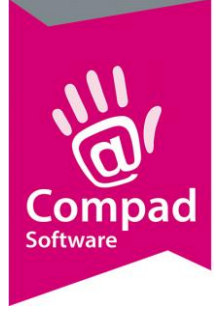

|   | Z Artikelgegevens                                                                                     |                                                                                                    |
|---|----------------------------------------------------------------------------------------------------|----------------------------------------------------------------------------------------------------|
|   | Artikel 🛞                                                                                             | Artikel 12<br>Artikel detail gegevens 12                                                                                                    |
|   | Algemeen     Verkoop     Reclame     Variaties     Variaties                                          | Code:     10020       Naam:     Wit vloer sesam       Artikelgroep:     Groot brood heel (zaden)                                                                                                    |
| 4 | Vedshop     Attributen     Warenwet     Consumenten advies     Foto     Productie     Productielisten | Image: Source of the second second |
| 5 | Consumentenvernakking<br>Handelsverpakking<br>Kostprijs<br>Voorraad                                   | Recept gode:     10000     Q     Witdeeg grootbrood       Drogestofgewicht     485       Bloemgewicht:     550       Vogm:     Voerkoppels                                                                                                    |
| I | Overzicht   Productie/verkoop  Winkelproducten                                                        | Prijzen         Winkelprijs         Horeca         Supermarkt         4         5           Indusief:         2.55         0.00         0.00         0.00         0.00           Exclusief:         2.34         0.00         0.00         0.00         V/r           Prijslijst         Actuele prijslijst (2:03-2018)         V         V                                                                                                    |
|   |                                                                                                    | Eenheid:     Stuks       Standaard eenheid:     1       gTW tarief     1       OK     Annuleren                                                                                                    |

- 4. U schakelt de optie **productie** in
- 5. Vervolgens heeft u bij recept de **receptcode** is voor de productie.

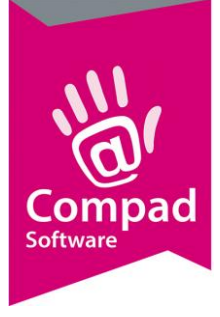

|   | artikelgegevens                                                           |                                                                                                    |          |
|---|---------------------------------------------------------------------------|----------------------------------------------------------------------------------------------------|----------|
|   | Artikel 🛞                                                                 | Artikel<br>Artikel detail gegevens                                                                                                    |          |
|   | Algemeen Verkoop Reclame Variaties Wehchon                                | Code:         10020           Naam:         Wit vloer sesam           Artikelgroep:         Groot brood heel (zaden)           Warenwet         Varenwet | V        |
| 6 | Attributen  Varenwet  Consumenten advies  Foto Productie Productielijsten | Soort vermelding: Dagvers Houdbaarheidsduur: 0 Dagen Naam op etiket: Omschrijving: Etiket recent: 10020 Q Witvloer sesam deeg                            | V<br>V   |
| • | Consumenteriverpakking<br>Handelsverpakking<br>Kostprijs<br>Voorraad      |                                                                                                    |          |
|   | Productie/verkoop     Winkelproducten                                     |                                                                                                    |          |
| 8 |                                                                           | OK Annule                                                                                                    | ren Help |

- 6. Optioneel kunt u een afwijkend recept vastleggen enkel ten behoeve van de etikettering door op de rubriek **Warenwet** te klikken.
- 7. Leg bij **etiket recept** het etiket vast dat gebruik dient te worden voor het afdrukken van het etiket
- 8. Klik op de opdrachtknop **Ok**